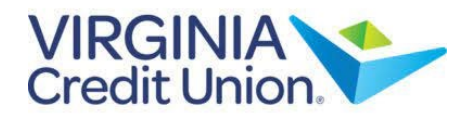

## **One-time Transfers**

1. Select 'Transfers and Payments' from the menu.

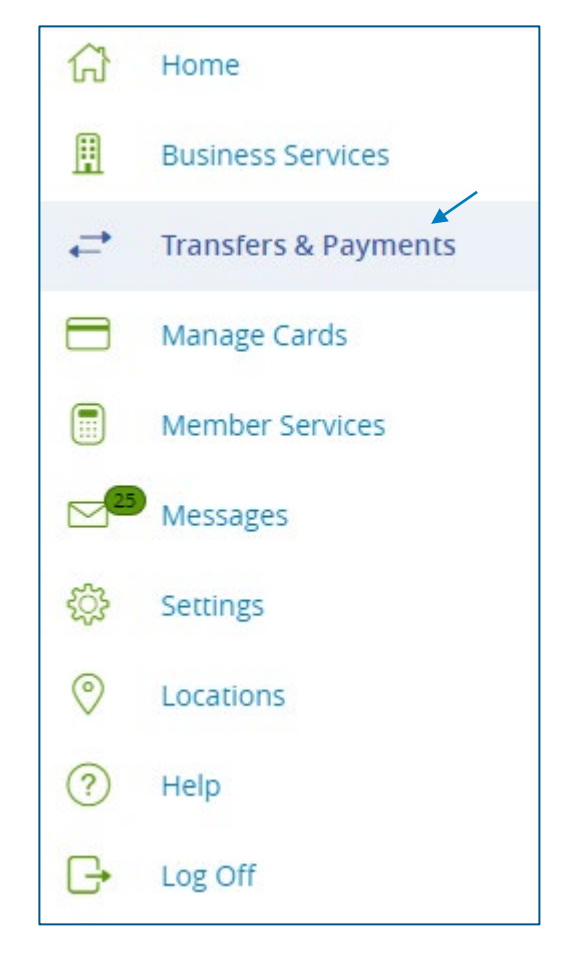

2. Then select the 'Transfer Money' tile.

| Transfer | s & Payments                                                    |                                                                                |  |  |
|----------|-----------------------------------------------------------------|--------------------------------------------------------------------------------|--|--|
|          | Q Search page                                                   |                                                                                |  |  |
|          | TRANSFER & PAYMENTS                                             |                                                                                |  |  |
|          | St Transfer Money<br>Move money from one account to<br>another. | Be Loan Payments<br>Make or schedule a payment on your loan<br>or credit card. |  |  |

## How to Transfer Money

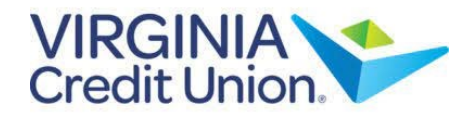

| 2  |          |        |          |
|----|----------|--------|----------|
| 3. | Select C | a From | account. |

- 4. Select a 'To' account.
- 5. Enter an amount.
- 6. Select the 'Transfer Date' for the transaction.
- 7. Enter a memo for the transaction (optional)
- 8. Select 'Transfer Funds' to complete the transaction.

| Transfer Money |                   |  |  |  |
|----------------|-------------------|--|--|--|
|                | From Account      |  |  |  |
|                |                   |  |  |  |
|                | To Account        |  |  |  |
|                | $\sim$            |  |  |  |
|                | Amount            |  |  |  |
|                | \$ 0.00           |  |  |  |
|                | Frequency         |  |  |  |
|                | One-time transfer |  |  |  |
|                | Transfer Date     |  |  |  |
|                | 08/17/2023        |  |  |  |
|                | Memo (optional)   |  |  |  |
|                |                   |  |  |  |
|                | Transfer Funds    |  |  |  |
|                |                   |  |  |  |

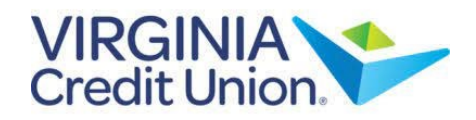

|                                          | Transfer Money                                                                                 |
|------------------------------------------|------------------------------------------------------------------------------------------------|
| Recurring Transfers                      | From Account                                                                                   |
|                                          | $\sim$                                                                                         |
| 1. Follow steps 1 through 7 above.       | To Account                                                                                     |
|                                          | $\checkmark$                                                                                   |
|                                          | Amount                                                                                         |
| 2. In the 'Frequency' field, select the  | \$ 0.00                                                                                        |
| down menu.                               | Frequency                                                                                      |
|                                          | Monthly                                                                                        |
|                                          | (1) A transfer will be created every month on the 17th.                                        |
| 3. Select the 'Start Date'.              | Start Date                                                                                     |
|                                          | 08/17/2023                                                                                     |
| 4. Select the desired 'Repeat Duration'. | Transfers falling on a Sunday or banking holiday will be processed the following business day. |
|                                          | Repeat Duration                                                                                |
|                                          | Forever (Until   Cancel)                                                                       |
| 5. Select 'Transfer Funds' to complete   | Until Date (Set An End Date)                                                                   |
| the transaction.                         | Memo (optional)                                                                                |
|                                          |                                                                                                |
|                                          |                                                                                                |
|                                          | Transfer Funds                                                                                 |